### CCC

### **CCC<sup>®</sup> Connect Search & Compare**

### **Overview**

# **Introduction** Insurers are always on the lookout for better performing repair facilities to include in their Direct Repair Program (DRP) networks. They also need to be able to discover repair facilities on demand in new and existing locations. Repair Facilities are always looking for new DRP networks to join.

CCC<sup>®</sup> Connect provides a way for Shops to market their capabilities and performance and for Insurers to search for and discover new Shops and review their capabilities, then send invitations to their DRPs. (See CCC<sup>®</sup> Connect Manage DRPs for information on sending the invitations and also for managing shops you add to your network.)

This document provides information on how to use Connect to search for repair facilities that have created Profiles, search for their profile information and compare them in order to make better decisions on which to choose.

It is divided into the following sections:

- Search for Shops
- Compare Shops
- Shop Profiles
- Add to Shop List

#### Contents

| Торіс                  | See Page |
|------------------------|----------|
| Search for Shops       | 2        |
| Job Aid: Compare Shops | 4        |
| Job Aid: Shop Profile  | 6        |
| Job Aid: Shop List     | 10       |

### **Search for Shops**

**Introduction** CCC<sup>®</sup> Connect allows you to use keyword and other search criteria to locate repair facilities in a specific geographic location. It also allows you to apply certain filters to narrow your search. This job aid shows you how to use the search tools to find shops that fit your needs.

| Access                                                       | We begi      | n by selecting Shop Search.                                         |       |         |    |  |  |  |  |
|--------------------------------------------------------------|--------------|---------------------------------------------------------------------|-------|---------|----|--|--|--|--|
| Portal                                                       | Step         | Action                                                              |       |         |    |  |  |  |  |
| Search                                                       | 1            | Log into CCC Portal with your <b>Username</b> and <b>Password</b> . |       |         |    |  |  |  |  |
|                                                              |              |                                                                     |       |         |    |  |  |  |  |
|                                                              | 3            | Click on Shop Search.                                               |       |         |    |  |  |  |  |
| INFORMATION<br>SERVICES INC.                                 |              | CCC Portal Welcome, Rockford Adjusterone                            |       | * Q 0   |    |  |  |  |  |
| Quick Search for Claim<br>Claim Reference ID:<br>starts with | Folders      | My Work<br>My Work<br>Worklist Name                                 | Total | Overdue | -  |  |  |  |  |
| Search for older claim                                       | Clear Search | and the first sector file                                           | 15    |         | 15 |  |  |  |  |
| CCC Connect                                                  |              |                                                                     | 0     |         | 0  |  |  |  |  |
| Shop Search                                                  |              |                                                                     | 15    |         | 0  |  |  |  |  |
| Contracts                                                    |              | and the second second second second                                 | 2     |         | 0  |  |  |  |  |

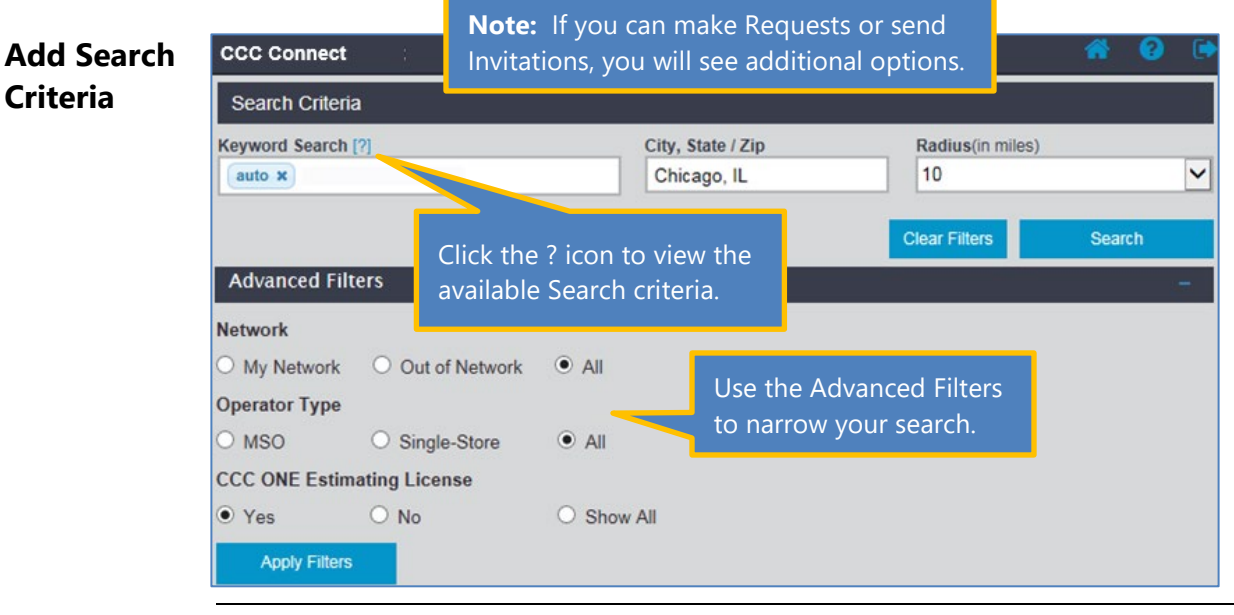

Continued on next page

### Search for Shops, Continued

| Add Search Use the following steps to search for shops. |                                            |                                                                               |                                 |  |  |  |  |  |
|---------------------------------------------------------|--------------------------------------------|-------------------------------------------------------------------------------|---------------------------------|--|--|--|--|--|
| Criteria,                                               | Step                                       | Act                                                                           | ion                             |  |  |  |  |  |
| continued                                               | 1                                          | Enter a <b>Shop Name</b> in the <b>Keyword Search</b> field. <i>Minimum 3</i> |                                 |  |  |  |  |  |
|                                                         |                                            | characters, no special characters. Or you can enter                           |                                 |  |  |  |  |  |
|                                                         |                                            | following CCC <sup>®</sup> Product names into the Keyword Sear                |                                 |  |  |  |  |  |
|                                                         | search for Shops that have those products. |                                                                               |                                 |  |  |  |  |  |
|                                                         |                                            | <ul> <li>UpdatePlus (Status &amp; CSI)</li> </ul>                             | Repair Workflow                 |  |  |  |  |  |
| Radius is <b>only</b>                                   |                                            | <ul> <li>Indicators</li> </ul>                                                | <ul> <li>Advisor</li> </ul>     |  |  |  |  |  |
| available for                                           |                                            | <ul> <li>Repair Methods</li> </ul>                                            |                                 |  |  |  |  |  |
| searching by                                            | 2                                          | Enter the <b>City/State</b> or <b>Zip Code</b> to search.                     |                                 |  |  |  |  |  |
| City or Zip Code                                        | 3                                          | Select a <b>Radius</b> to search within the selected City or Zip Code.        |                                 |  |  |  |  |  |
|                                                         |                                            | Options: 5, 10(default), 25, 50, 10                                           | 0, 150, 200                     |  |  |  |  |  |
|                                                         | 4                                          | Enter Advanced filters to narrow                                              | w your search if desired, then  |  |  |  |  |  |
|                                                         |                                            | click <b>Apply Filters</b> .                                                  |                                 |  |  |  |  |  |
|                                                         |                                            | Network: In your DRP Netwo                                                    | rk, outside your Network or All |  |  |  |  |  |
|                                                         |                                            | Operator Type: MSO, Single Store or All                                       |                                 |  |  |  |  |  |
|                                                         |                                            | Has CCC ONE Estimating License: Yes, No or Show All                           |                                 |  |  |  |  |  |
|                                                         | DRP Score (Ex: 0-100 or 100-200)           |                                                                               |                                 |  |  |  |  |  |
|                                                         | 5                                          | When ready, click <b>Search</b> .                                             |                                 |  |  |  |  |  |

The Shops that fit the selected criteria display on the lower half of the screen. The top 20 available results are displayed with additional pages of results if needed up to a maximum 500 shops.

Now let's look at what you can do with these results.

| Shop Results                              |                            |                  |                          |                                                                                                    |                                                 |
|-------------------------------------------|----------------------------|------------------|--------------------------|----------------------------------------------------------------------------------------------------|-------------------------------------------------|
| Select All Location ID: CHICAGO, IL 60654 | Click Name                 | to view Profile. | e St                     | ► Kinzie<br>Merchar                                                                                                    | 1 - 10 of 50<br>s <sup>5</sup><br>indise Mart M |
| Out of Network                            | 0.04 mi                    |                  | Click on i<br>also see i | ts Map Pi<br>ts addres                                                                                                    | in to                                           |
| CHICAGO, IL 60654                         |                            | TWL              | Concie                   | till the second second | Entrance<br>/Exit                               |
| Location ID:<br>CHICAGO, IL               | 0.04 mi                    |                  | CHICAGO                  | ), IL 60654                                                                                                    | The Chicago Scho<br>Professional Psych          |
| Out of Network                            | 0.04 mi                    | laza Z QII       | V                        | W Merchandise №                                                                                                    | Mart Plaza                                      |
| Lists CC<br>and Net                       | C Products<br>work status. |                  |                          |                                                                                                    |                                                 |

©2019-2021. CCC Intelligent Solutions Inc. All rights reserved. CCC® is a trademark of CCC Intelligent Solutions Inc.

### Job Aid: Compare Shops

## **Introduction** Once you have entered Search criteria and then have your results, you can view each shop individually or compare shops side by side. This job aid describes how to compare shops.

See the CCC<sup>®</sup> Connect Manage DRPs job aid for information on how to request information from a Shop, send invitations, suspend, or terminate an existing DRP Shop.

Select ShopsUse the steps shown here to select a minimum of two and up to threeto CompareShops from the Results list to compare side-by-side.

**Note:** If the Shop Results include other Shops already in your DRP network, additional options will display. For now, we are focused on Search and Compare.

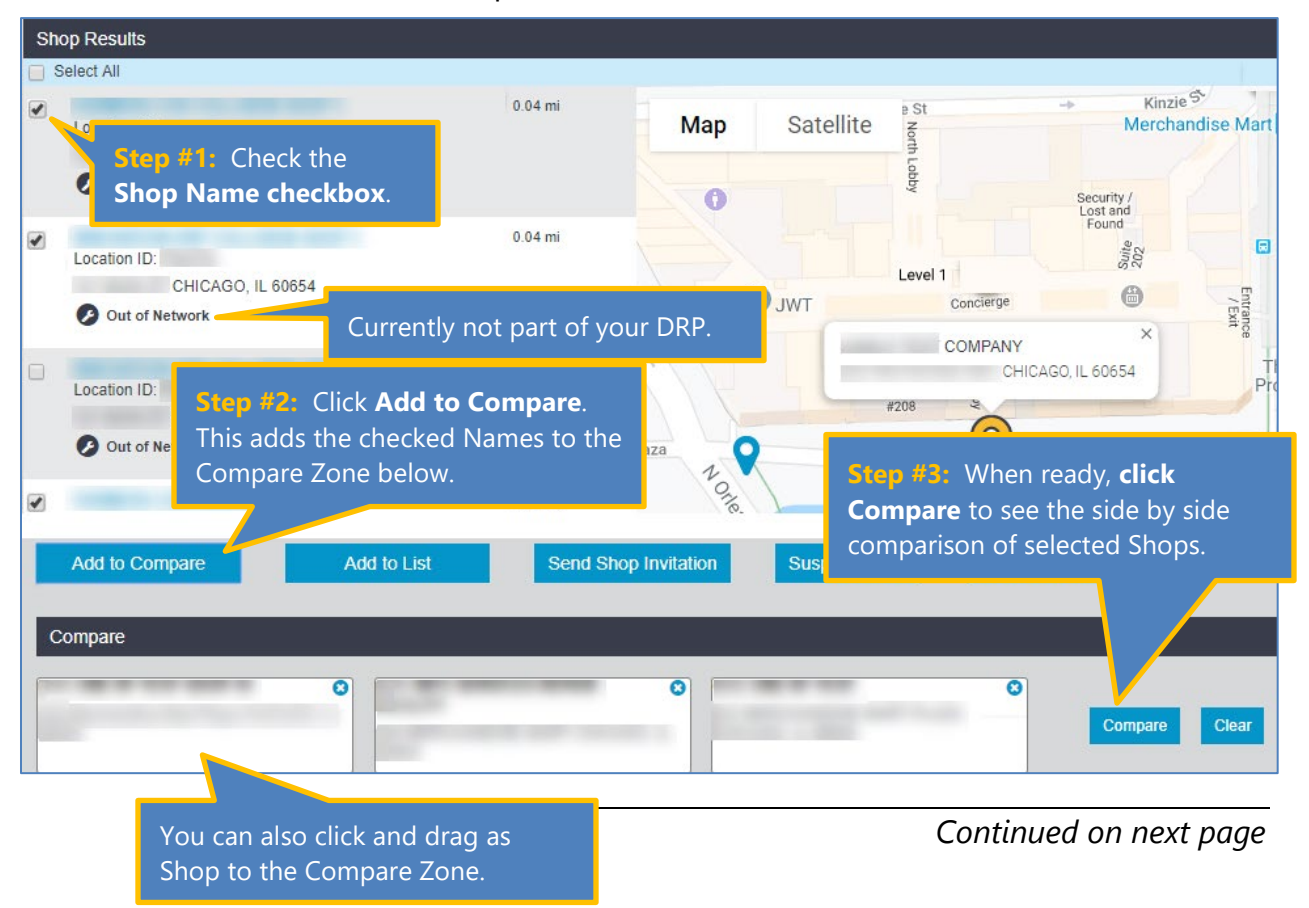

### Job Aid: Compare Shops, Continued

| ipare<br>ils          | Compare the                                     | available               | data for               | these Shops.                       |                                                                                                    |
|-----------------------|-------------------------------------------------|-------------------------|------------------------|------------------------------------|----------------------------------------------------------------------------------------------------|
| Compare Details       |                                                 |                         |                        |                                    |                                                                                                    |
| Attribute             |                                                 | Shop 1                  |                        | Shop 2                             | Shop 3                                                                                                    |
|                       | Name                                            |                         | REPAIR FACILITY        |                                    | BODY SHOP                                                                                                    |
|                       | Address                                         |                         |                        | CHICAGO IL 60610                   | CHICAGO IL 60642                                                                                                    |
|                       | My Network                                      | 0                       |                        | 0                                  | 0                                                                                                    |
|                       | DRP Scorecard (Out of 900)                      |                         |                        |                                    |                                                                                                    |
|                       | Operator Type                                   | MSO                     |                        | Individual                         | MSO                                                                                                    |
|                       | Parent Name                                     | DEMO                    |                        | N/A                                |                                                                                                    |
|                       | Production Facility (Sq Ft)                     |                         |                        |                                    | I - 15,000                                                                                                    |
| General               | Parking Spaces                                  | Click                   | the Shop'              | s Name to view                     | a la construcción de la construcción de la construc |
|                       | Repair Bays                                     | their                   |                        | Profile or a                       | <mark>)</mark>                                                                                                    |
|                       | Storage On-Site (Sq Ft)                         | anon                    | ric Drofilo            |                                    |                                                                                                    |
|                       | Business Hours                                  | gene                    | nc Prome               | page.                              | 7:00 AM - 6:00 PM<br>00 AM - 12:00 PM                                                                                                    |
|                       | Certifications                                  |                         |                        |                                    | Dooge<br>Fiat<br>Jeep<br>Hyundai<br>I-Car<br>Infiniti<br>Niniti<br>Ram                                                                                                    |
|                       | CCC Accumark Advisor                            |                         |                        | ٢                                  | 0                                                                                                    |
|                       | CCC ONE® Indicators                             |                         |                        | •                                  | 0                                                                                                    |
| Varified Capabilities | CCC ONE® Repair Workflow                        |                         |                        | •                                  | 0                                                                                                    |
| vermed Capabilities   | CCC ONE® Repair Methods                         |                         |                        |                                    |                                                                                                    |
|                       | CCC ONE® UpdatePlus Status                      |                         |                        | •                                  | 0                                                                                                    |
|                       | CCC ONE® UpdatePlus CSI                         | <b>`</b>                |                        | •                                  | •                                                                                                    |
| _                     | My Network Assignments (Past 30 Days)           | 0                       |                        | 0                                  | 0                                                                                                    |
| Transactional Data    | My Out of Network Assignments (Past 90<br>Days) | 0                       |                        |                                    | 0                                                                                                    |
|                       | Glass Replacement                               |                         |                        |                                    |                                                                                                    |
|                       | Paintless Dent Repair                           |                         |                        |                                    |                                                                                                    |
| Services              | On-site rental                                  |                         | View th                | neir CCC Product                   | ts, any                                                                                                    |
|                       | Motorcycles                                     |                         | Assian                 | ments complete                     | d for vour                                                                                                    |
|                       | Detailing                                       |                         | Compa                  | ny and available                   | Services                                                                                                    |
|                       |                                                 |                         | Compa                  |                                    |                                                                                                    |
|                       | Map Satellite<br>WEST<br>JMBOLDT<br>VI<br>VI    | TOWN<br>AINIAN<br>LLAGE | NOBLE :<br>E<br>W Chic | C SQUARE<br>ckhart Park<br>ago Ave | A B R I N I - G R E E N<br>Moody Bible<br>institute<br>w chicago Ave                                                                                                    |
| Мар                   | SMITH PAR                                       | K WE                    | st to Clic             | k <b>Add to List</b> ur            | nder the Shops                                                                                                    |
|                       | kin Bivd                                        | W Hubbard St            | you                    | want to save.                      | E T W Wacker Dr                                                                                                    |
|                       |                                                 |                         | M                      |                                    |                                                                                                    |
| Actions               |                                                 | Add to List             |                        | А                                  | dd to List                                                                                                    |

| Introduction            | Now that we know how to search for Shops and set up a comparison, let's look at the Shop Profile information that is provided. CCC ONE <sup>®</sup> Shop Profiles are more complete than non-CCC ONE Shop Profiles so we will review both in this job aid. |  |  |  |  |
|-------------------------|----------------------------------------------------------------------------------------------------|--|--|--|--|
| Procedure               | Click on the <b>Shop Name</b> in the Search Results, Shop Compare screen or on your Shop List to view its Profile.                                                                                                    |  |  |  |  |
| CCC ONE<br>Shop Profile | The CCC ONE Shop Profile provides detailed information such as location, owner, manager, years of operation, repair bays, parking spaces, number of employees & technicians, production & office space square footage, and years of business.              |  |  |  |  |
|                         | The Shop completes the Profile in their CCC ONE unit and can update<br>it as they add features or services. Let's take a closer look. There are<br>three Profile pages: Overview, Photos, Other                                                            |  |  |  |  |

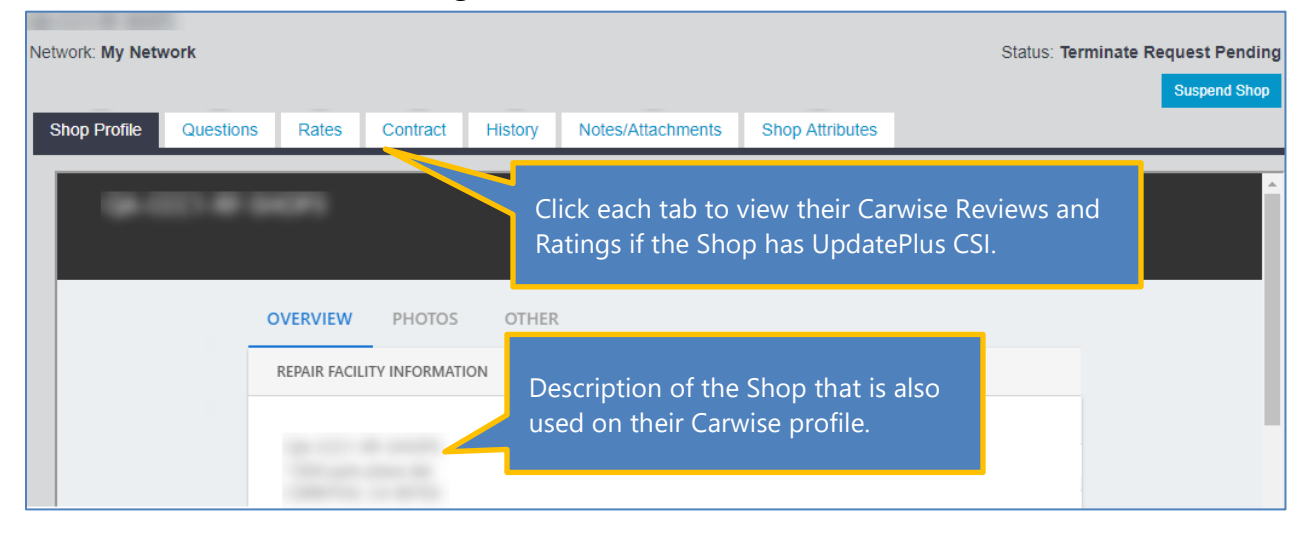

**Overview Page** 

Continued on next page

### Job Aid: Shop Profile, Continued

| CCC ONE<br>Shop<br>Profile,                                                    | Overvie                                              | w Page(                                            | continued)                                                       |                                                       |                                         |                                                                         |
|--------------------------------------------------------------------------------|------------------------------------------------------|----------------------------------------------------|------------------------------------------------------------------|-------------------------------------------------------|-----------------------------------------|-------------------------------------------------------------------------|
| continued                                                                      |                                                      |                                                    | All Shop S                                                       | Services                                              |                                         |                                                                         |
| SERVICES                                                                       |                                                      |                                                    | are listeu                                                       | nere.                                                 |                                         |                                                                         |
| <ul> <li>Glass replac</li> <li>Lifetime war</li> </ul>                         | ement<br>ranty                                       | <ul> <li>Detailing</li> <li>Paintless [</li> </ul> | Dent Repair                                                      | <ul> <li>Free estima</li> <li>Towing</li> </ul>       | tes                                     | Insurance assistance                                                    |
|                                                                                |                                                      |                                                    |                                                                  | A                                                     | ll CCC Products                         | used are listed.                                                        |
| VERIFIED CAP                                                                   | PABILITIES                                           |                                                    |                                                                  |                                                       |                                         |                                                                         |
| General<br>= CCC ONE Es                                                        | timating                                             | Quality<br>- CCC Acco<br>- Chief® Fr               | umark Advisor<br>rame Dimensions                                 | Consumer<br>CCC ONE<br>Status<br>CCC ONE<br>carwise.o | E UpdatePlus<br>E UpdatePlus CSI<br>com | Network<br>CCC ONE Open Shop<br>CCC ONE Indicators<br>CCC ONE Scorecard |
| CUSTOMER S                                                                     | ERVICE                                               | Service                                            | Hours, Langua                                                    | iges, Paymer                                          | nt Types are list                       | ed here.                                                                |
| Hours                                                                          |                                                      |                                                    | <u>Languages</u>                                                 |                                                       | Payment                                 | <u>Types</u>                                                            |
| Mon - Fri<br>Sat<br>Sun                                                        | 8:00 AM - 5:00 F<br>8:00 AM - 12:00<br>Closed        | PM                                                 | English                                                          | = Spanish                                             | = Cash<br>= Maste<br>Shops can ado      | = Debit Card<br>ercard = Visa<br>d an                                   |
| EQUIPMENT                                                                      |                                                      |                                                    |                                                                  |                                                       | equipment in<br>such as Lifts o         | ventory here<br>or Paint Booth.                                         |
| <ul> <li>1 x Paint boo</li> <li>1 x Frame/pi</li> <li>1 x Paint mix</li> </ul> | oth, cross-flow<br>ulling machine<br>ker: Akzo Nobel |                                                    | <ul> <li>1 x Wheel balance</li> <li>1 x Welder, resis</li> </ul> | cer<br>tance spot                                     | = 1 x We<br>= 1 x We                    | elder, MIG<br>elder, gas                                                |

Next is the Photos Page.

Continued on next page

### Job Aid: Shop Profile, Continued

| CCC ONE<br>Shop Profile,<br>continued | Photos Page      |                                                           |                                        |                    |
|---------------------------------------|------------------|-----------------------------------------------------------|----------------------------------------|--------------------|
| OVERVIEW PHOTOS                       |                  |                                                           | The Logo 8                             | l Banner here      |
| LOGO & BANNER                         |                  |                                                           | Shop's Carv                            | vise Profile also. |
|                                       | Logo             |                                                           | Eaner                                  |                    |
| FACILITY                              |                  |                                                           |                                        |                    |
|                                       | Collision Canter | Shop<br>build                                             | os can add photos c<br>lings and bays. | of their           |
| Facility 1                            | Facility 2       | Facility 3                                                | Facility 4                             | Facility 5         |
| LOBBY                                 | Eobby 2          | Here the Shop can a photos of the entrar their Locations. | add<br>nce to<br>Lobby 4               | Lobby 5            |
|                                       |                  |                                                           |                                        |                    |
| PRODUCTION AREA                       |                  | Here vou d                                                | can see the actual v                   | vork areas         |
| Production 1                          | Production 2     | like the Pa                                               | Int Booth or service                   | e bays.            |
|                                       |                  |                                                           |                                        |                    |

Continued on next page

### Job Aid: Shop Profile, Continued

| CCC ONE<br>Shop Profile,<br>continued | Other Page         |         |                         |                           |
|---------------------------------------|--------------------|---------|-------------------------|---------------------------|
|                                       | OVERVIEW           | PHO     | OTOS OTHER              |                           |
| PRIMARY RENTAL                        |                    |         |                         |                           |
| Rental partner:                       | Onsite rental: Yes |         | Rental vehicles: number | Average rental charge: \$ |
| LICENSES & IDS                        |                    |         |                         |                           |
| State license:                        |                    | license | Federal EPA:            | FEPA-                     |
| County license:                       |                    | license | State EPA:              | SEPA-                     |
| City license:                         |                    | license | Local hazmat permit:    | permit                    |
| BAR:                                  | BAR-               |         | OSHA ID:                | license                   |
| SMSA:                                 |                    |         |                         |                           |
| STORAGE AREA                          |                    |         |                         |                           |
| Storage lot sq ft: no                 | ımber              |         | The Other Page          | e shows Rental, License   |
| Security: fe                          | atures             |         | and Storage inf         | ormation.                 |
| Description: de                       | escription         |         |                         |                           |

### Non CCC ONE Shop Profile

Shops that do not have any active CCC ONE licenses or products will display a very limited Profile. As you can see in this example, the Shop Profile will include the address and if they have done any assignments for you in your DRP network or out of network.

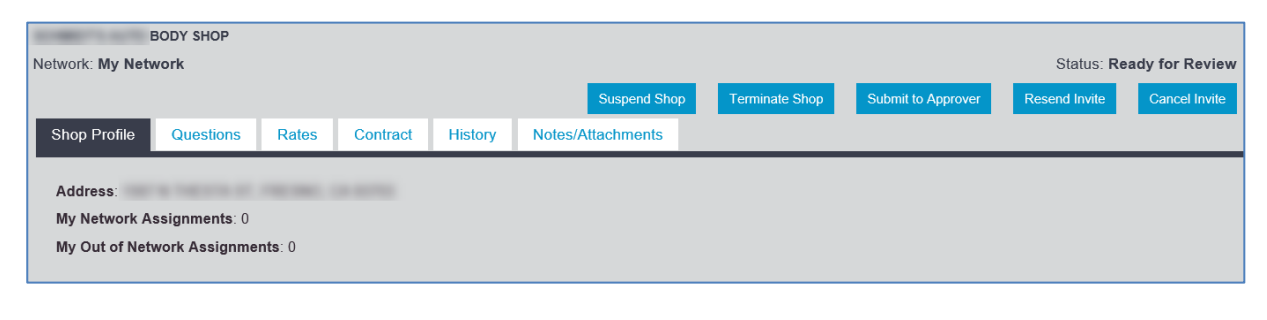

### Job Aid: Shop List

**Introduction** In previous job aids, we looked at how to search for Shops, how to view information about them and how to compare Shops. So, what is the next step? You can select a set of Shops and save them in a List.

Shop lists can be used to send shop invites, manage existing shop networks, and other communication. Once a shop or shops have been added to a list, they can be managed from the respective list view. This job aid describes how to create a Shop List.

Create ShopUse the following steps to create and save a Shop List from the ShopListResults page.

| Ste                                                                                                    | p Action                                                                                   |
|----------------------------------------------------------------------------------------------------|--------------------------------------------------------------------------------------------|
| 1                                                                                                    | On the Shop Results page, use the checkboxes to select one or more of the Shops displayed. |
|                                                                                                    | Shop Results          Select All         Location ID:                                      |
|                                                                                                    | CHICAGO, IL 60654                                                                          |
|                                                                                                    | Location ID:<br>CHICAGO, IL 60654 CHICAGO VIL 60654 CHICAGO VIL 60654                      |
|                                                                                                    | Location ID:<br>CHICAGO, IL 60654                                                          |
| You can also <b>Add to</b><br><b>List</b> on the Compare<br>page at the bottom o<br>each Shop's column. | f Add to Compare Add to List                                                               |
|                                                                                                    |                                                                                            |
| 2                                                                                                    | Click <b>Add to List</b> at the bottom of the page.                                        |

*Continued on next page* 

### Job Aid: Shop List, Continued

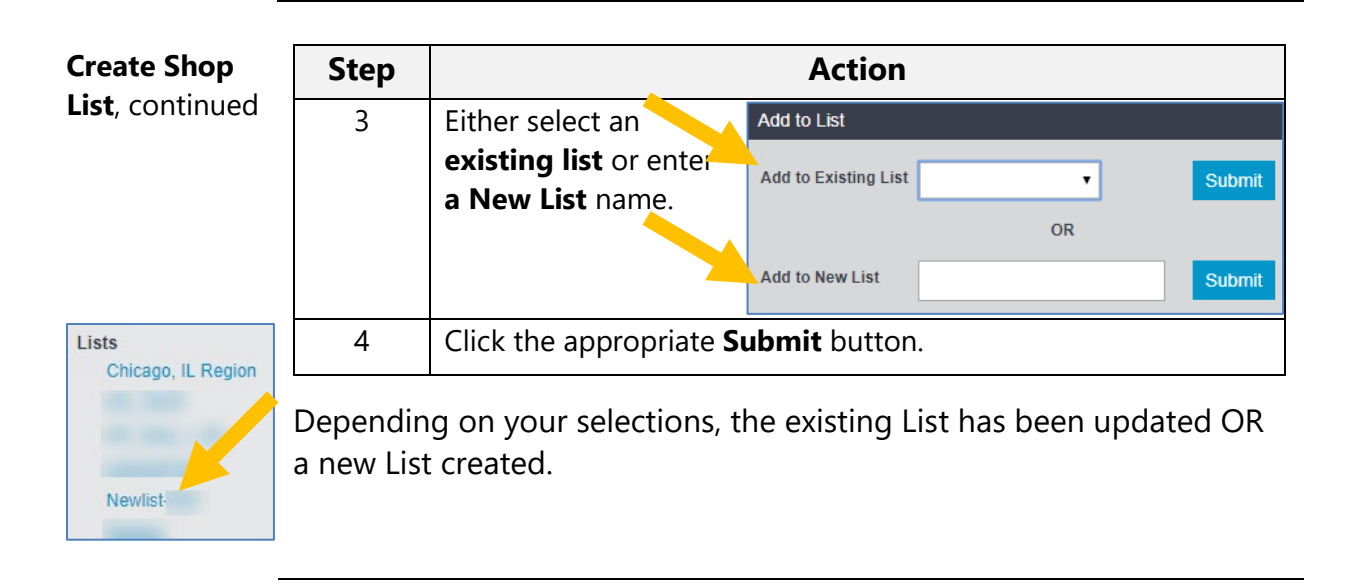

**Shop List** Click on a **Shop List** to view its information.

As you can see in this example, the number of Shops is displayed. The Shop Address and whether they are in your DRP network is also shown. You can also click on the Shop Name to go to its Profile.

| [20] Ne | ewlist-test 🕜 🚽          | Click <b>Edit</b> to undate                |                              | Click <b>Delete</b> to remove  |       |
|---------|--------------------------|--------------------------------------------|------------------------------|--------------------------------|-------|
|         | Name                     | the Shop List Name                         |                              | the Shop List.                 | work  |
|         |                          | the shop List Name.                        | , CHICAGO, IL 60654          |                                |       |
|         |                          | SHOP 1                                     | , CHICAGO, IL 60654          |                                | No    |
|         |                          | SHOP                                       | , CHICAGO, IL 60654          |                                | No    |
|         |                          | SHOP                                       | , CHICAGO, IL 60654          |                                | No    |
|         |                          |                                            | CHICAGO, II                  | L 60654                        | No    |
|         | REPAIR FACILI            | TY                                         | CHICAGO, II                  | L 60654                        | No    |
|         |                          |                                            | , CA !                       | 90703                          | Yes   |
|         |                          |                                            | , CA !                       | 90703                          | No    |
| Ade     | d to Compare             | You can Compare Sho<br>or Delete them from | ops in the List<br>the List. | Terminate Shop                 | •     |
| Comp    | are                      |                                            |                              |                                |       |
| Use Ch  | eckboxes or Drag to Sele | Ct Shop Use Checkboxes or Drag to Selec    | C Use Checkboxes o           | or Drág to Select Shop Compare | Clear |

You can create as many Shop Lists and add as many Shops to those Lists as you like. Use these Shop Lists to assist in your selection process for new DRP Shops or out of network Shops.